## 家族招待を受ける

### ※ご利用のスマートフォンによりメニューなどの画面表示が異なる場合があります。

ご契約者から招待メールを受信後、au IDでログインする場合の手順です。 ※アプリのご利用にはau IDが必要です。

 1)招待者から届いたメールの リンクをタップ

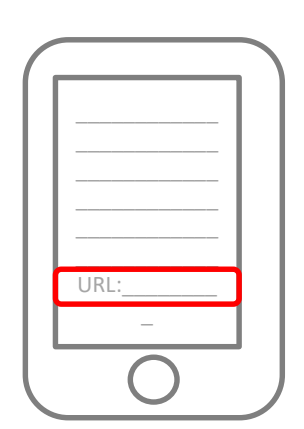

②[au IDでログイン]を タップ

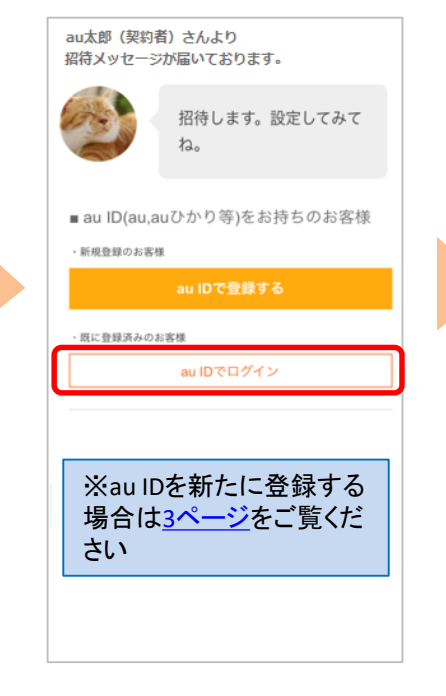

③[au IDとパスワードを入力 してログインする]をタップ

| <b>ו ID</b><br>אי                                |                                                   |
|--------------------------------------------------|---------------------------------------------------|
| ログイン                                             |                                                   |
| au IDとパスワードを入力して<br>ログインする                       | ~                                                 |
|                                                  |                                                   |
|                                                  |                                                   |
|                                                  |                                                   |
| COPYRIGHT © KDDI CORPORATION ALL RIGHT RESERVED. |                                                   |
|                                                  | J ID<br>オイン<br>ログイン<br>au IDとパスワードを入力して<br>ログインする |

### ④ au ID、パスワードを入 カし、[ログイン]をタップ

ぬ IDとパスワードを入力して ログインする ^ au ID (電話番号/任意のID) パスワード(8桁以上英数記号) ■ パスワードを表示する ■ ログインしたままにする ログイン au ID・パスワードを忘れた > au ID・パスワードを忘れた > au ID新規査録 > ⑤ニックネームを設定し、利 用規約を確認の上、[登録]を タップ

# ⑥[今すぐ始める]をタップ

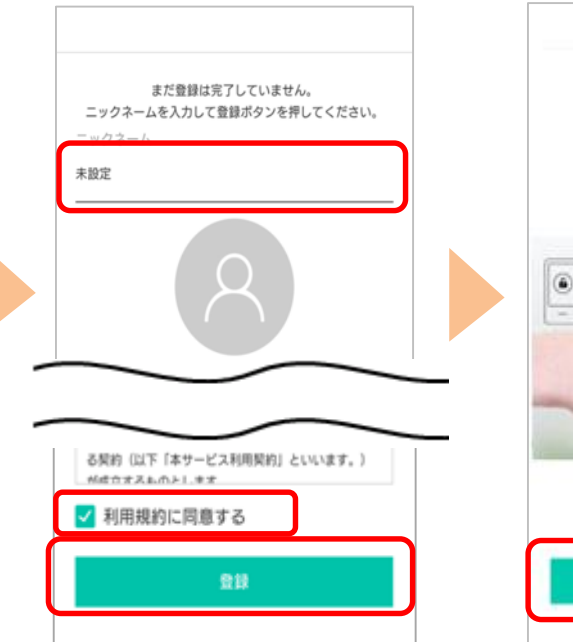

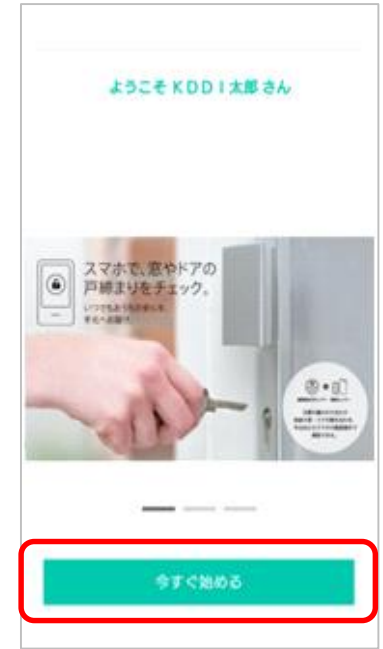

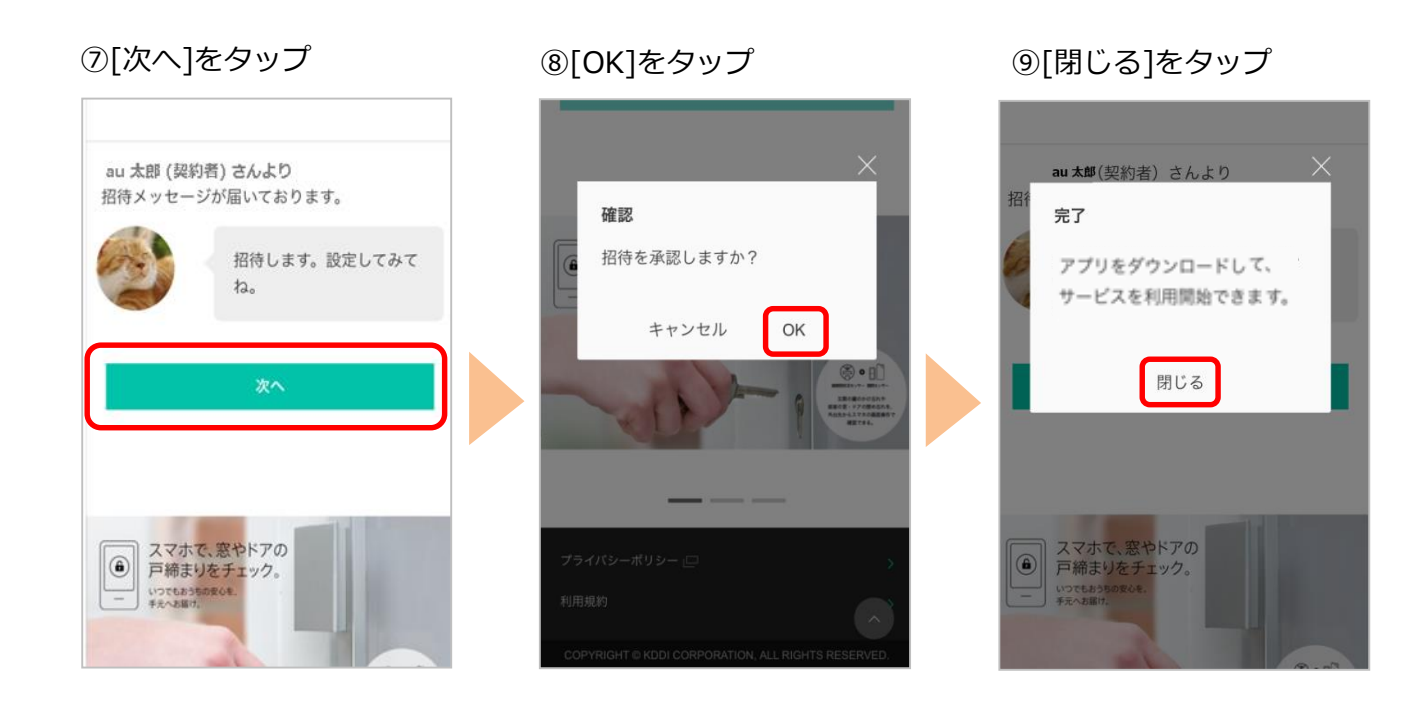

⑩[招待を受けたサービス] をタップ

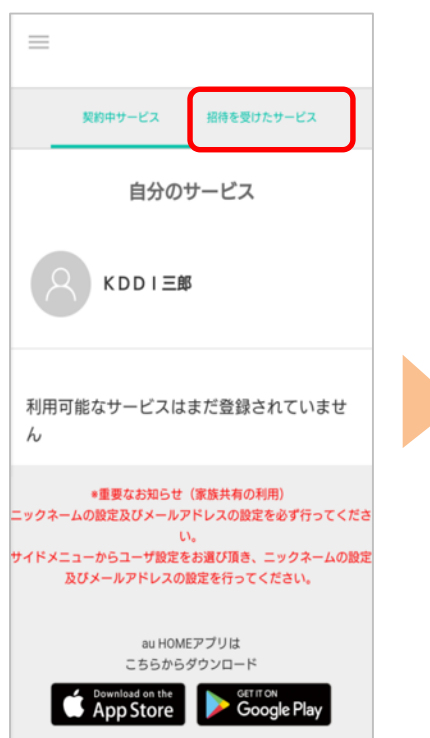

#### ⑪共有されたことを確認し、 au HOMEアプリをダウン ロード

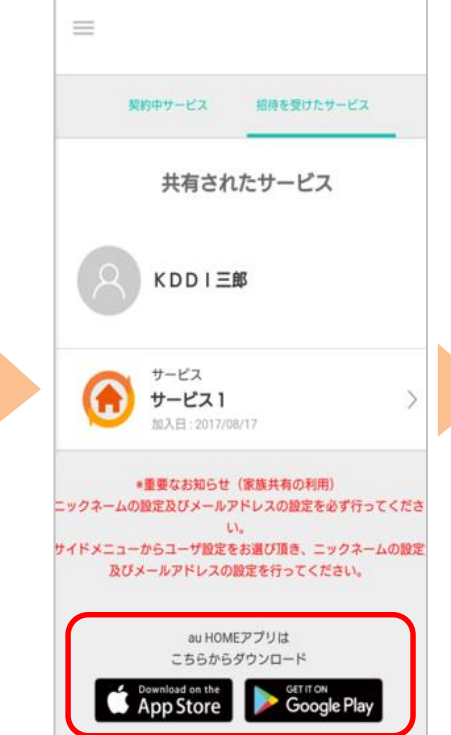

②au HOMEアプリにログイン
し、利用開始です。
設置されているデバイスの状況
確認は[デバイス]をタップ

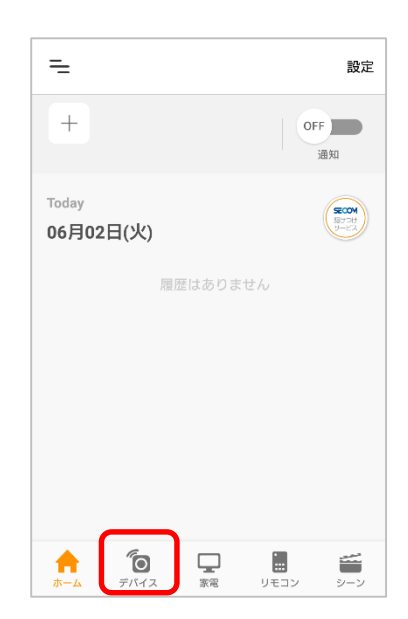

### 【参照】au ID 新規登録手順

ご契約者から招待メールを受信後、au IDを新規登録してau HOMEアプリを利用する 場合の手順です。(既にau IDをご登録済み、ご利用中の方はこの操作は不要です)

記待者から届いたメール
のリンクをタップ

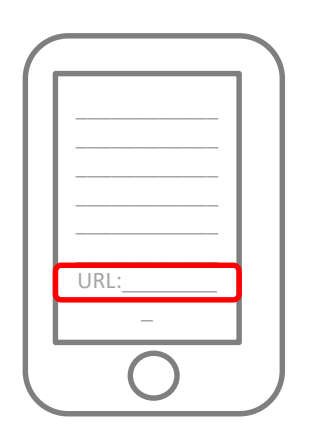

②[au IDで登録する]を タップ

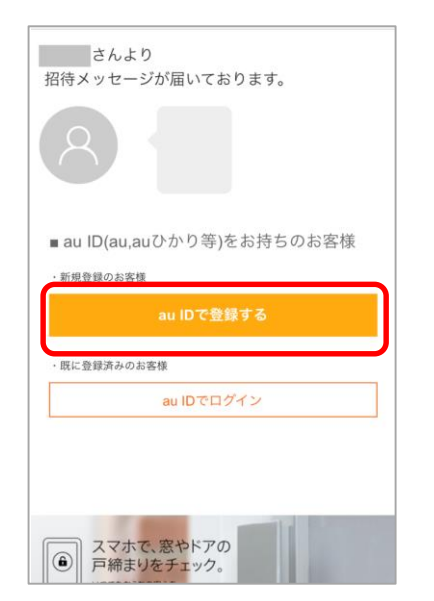

 [au IDで新規登録]を タップ

| au ID                                               |
|-----------------------------------------------------|
| au IDの新規登録                                          |
| ・ <b>auスマートフォンの方</b><br>Wi-Fiをオフにし、ページを再読み込みしてください。 |
| ・UQ mobile / 他スマートフォンの方                             |
| au ID新規登録<br>(UQ mobileの方)                          |
| au ID新規登録<br>(他スマートフォンの方)                           |
| パスワードを忘れた方はこちら >                                    |
| au ID TOPへ戻る                                        |
| au ID利用規約 □                                         |
| COPYRIGHT © KDDI CORPORATION ALL RIGHTS RESERVED.   |

③メールアドレスを入力し、 [確認メールを送信]をタップ

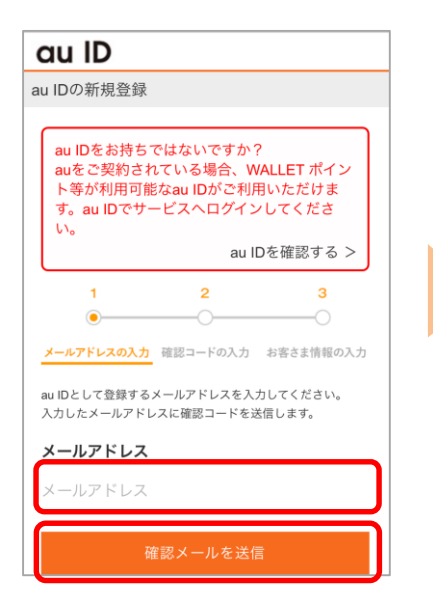

④確認コードを記載したメールが 届くため、確認コードを入力し[次 へ]をタップ

| au ID                                                                    |
|--------------------------------------------------------------------------|
| au IDの新規登録                                                               |
| 1     2     3       メールアドレスの入力     確認コードの入力     お客さま情報の入力                |
| 確認コードを下記メールアドレスに送信しました。<br>mi-park@kddi.com<br>確認コードを入力し、「次へ」をタップしてください。 |
| <b>確認コード</b><br>半角数字6文字                                                  |
| ×^                                                                       |
| 確認コードをお忘れの方は、前の画面に戻って再度確認コー<br>ドを送信してください。                               |
| 唯応→−トを持広する >                                                             |

⑤パスワードを入力し[利用規約 に同意して登録]をタップし[次 へ]をタップ

| au ID    |         |          |           |
|----------|---------|----------|-----------|
| au IDの新規 | 登録      |          |           |
| 1        |         | 2        | 3         |
| メールアドレスの | の入力 確認  | コードの入力   | お客さま情報の入り |
| お客様情報を入  | 、力してくだ; | さい。      |           |
| au ID    |         |          |           |
|          |         |          |           |
| パスワード    |         |          |           |
| •••••    |         |          |           |
| □ パスワー   | -ドを表示す  | 3        |           |
|          | パスワ     | ードの安全    | 度         |
|          |         | 中        |           |
|          |         | <b>中</b> |           |
|          |         |          |           |

利用規約に同意して新規登録

# ⑥ニックネームを設定し、利用規約を確認の上、[登録]をタップ

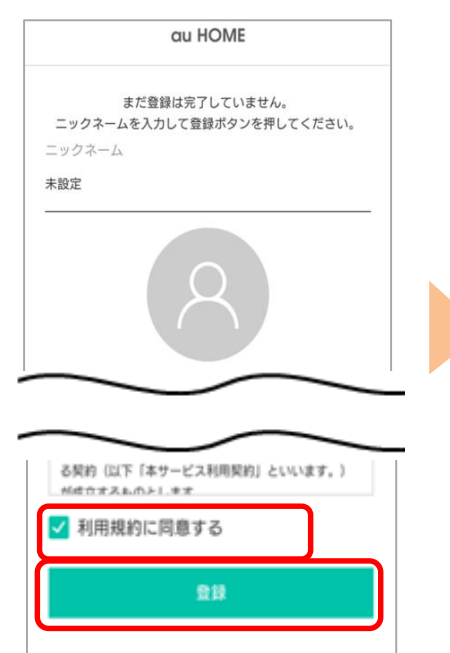

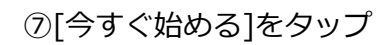

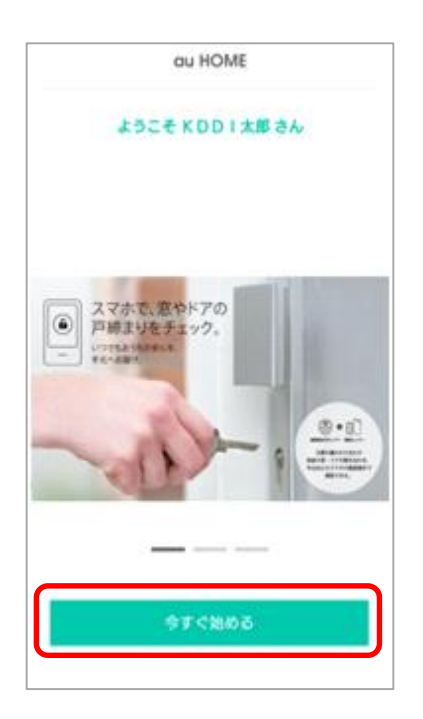

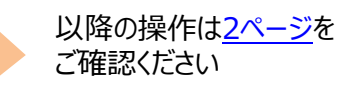